Все коробки сохраняем. Для себя делаем фото этикетки с большой коробки. Проверяем на рабоспособность всех комплектующих (ТСД, кредл, блок питания с кабелем, рукоять). При выявлении - незамедлительно отправляем на склад, сообщаем своему рег. зам.

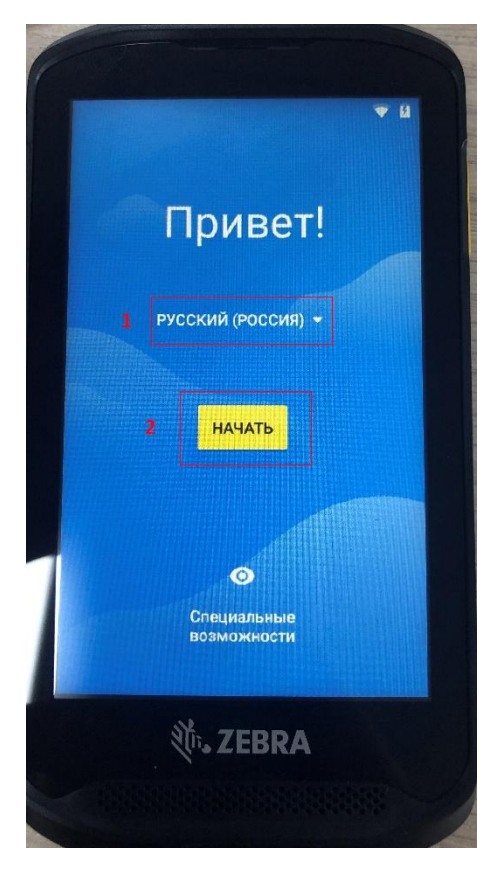

Подключим wi-fi

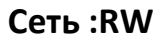

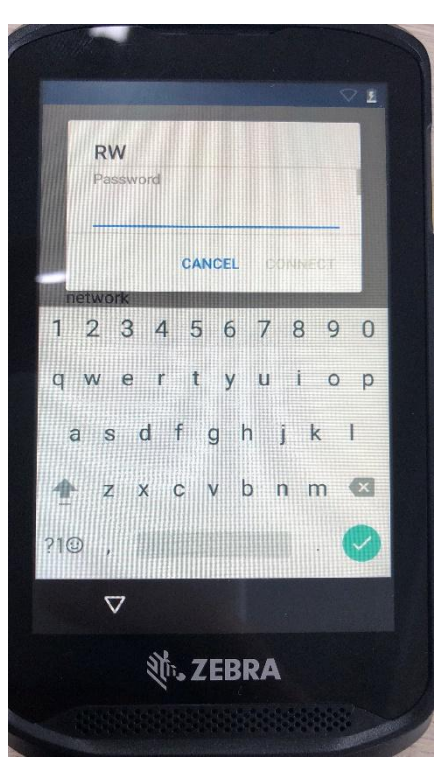

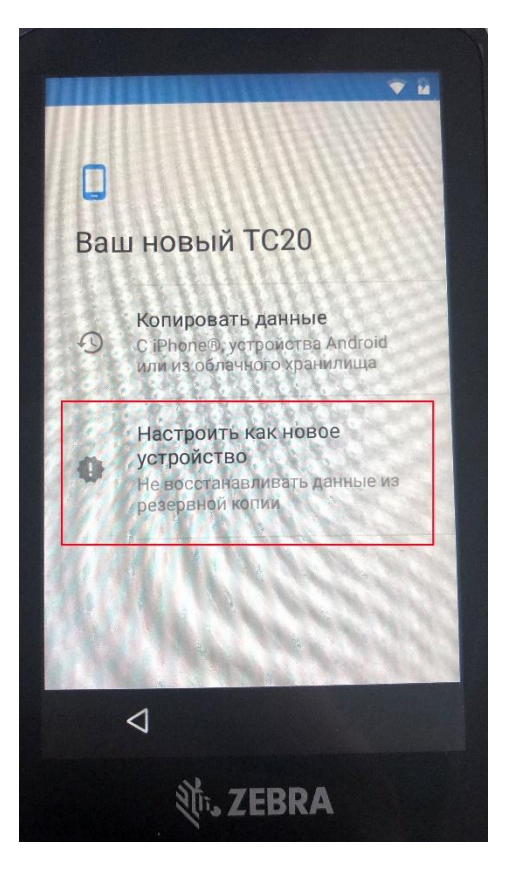

## Подключаем учетную запись Google данного магазина

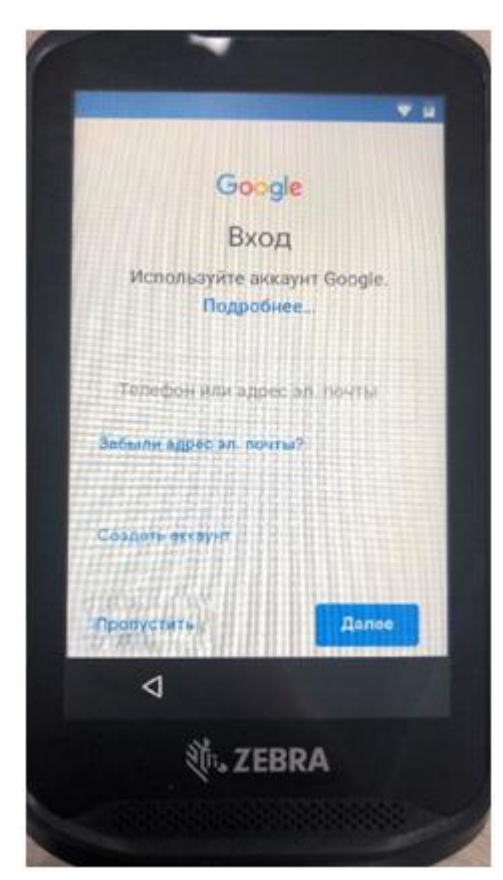

## PIN-код соответственно подключаем такой как на телефоне магазина

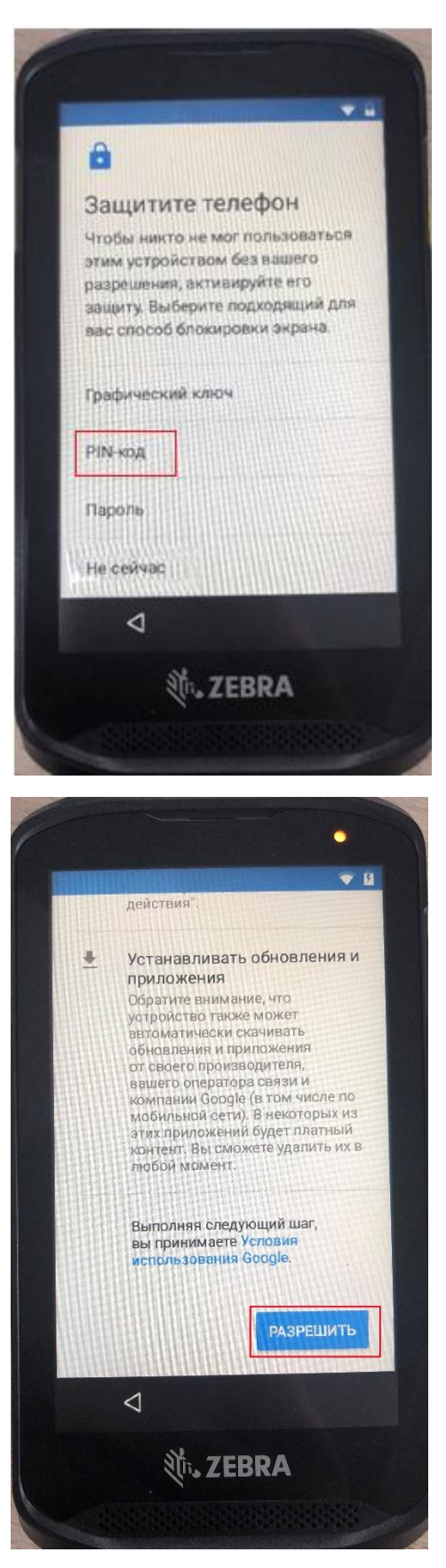

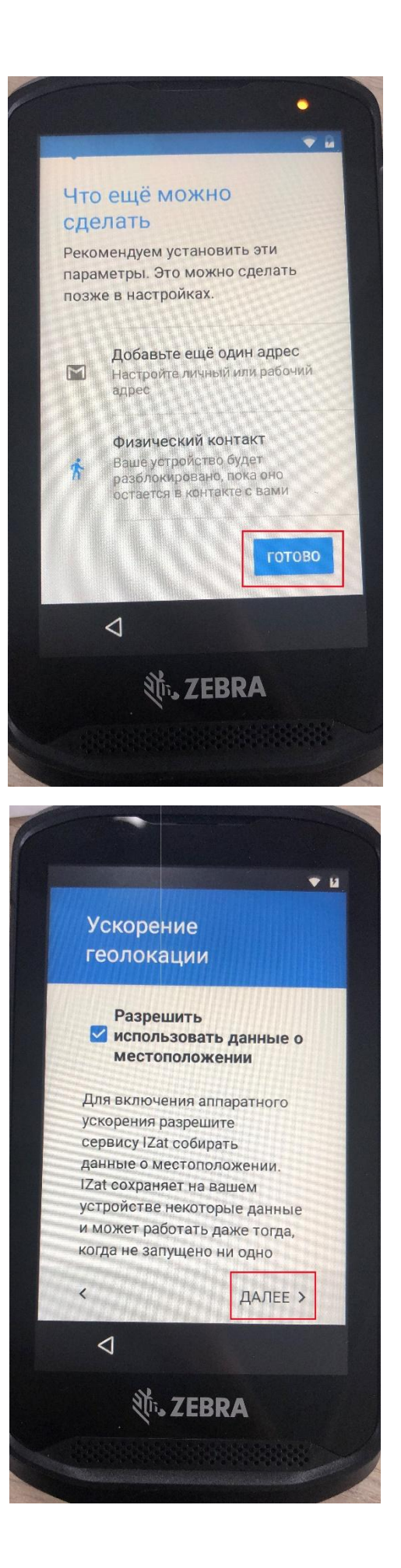

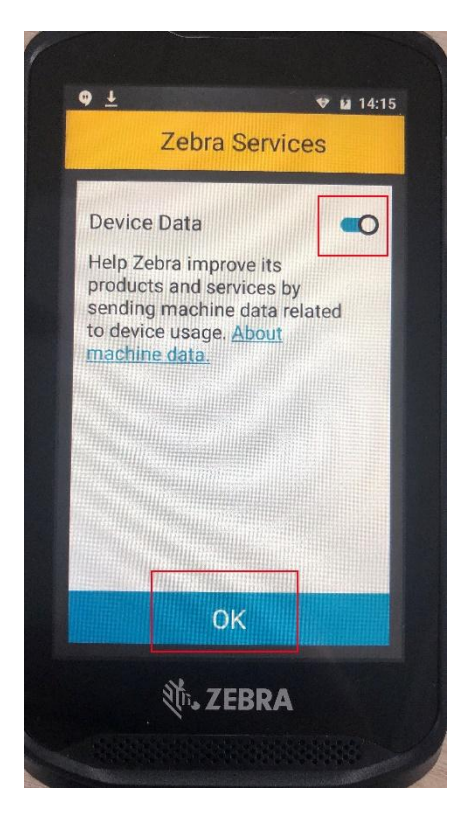

Зайдем в браузер и скачаем пару приложений:

http://shop0.sps-holding.ru/tsd1/NK.apk и http://shop0.sps-holding.ru/tsd1/tsd.apk

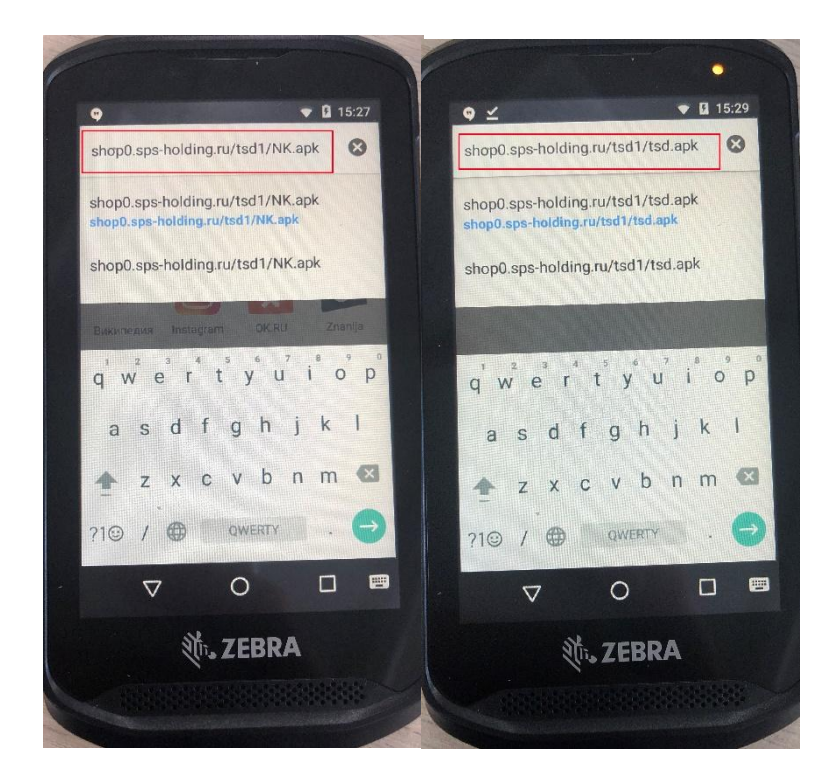

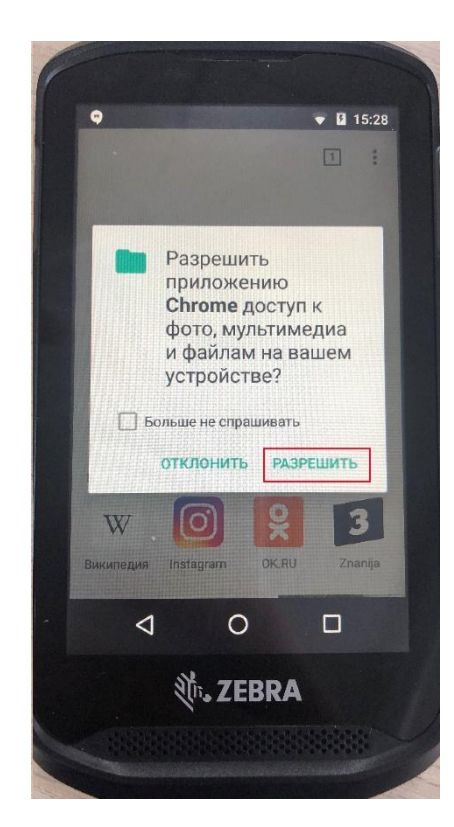

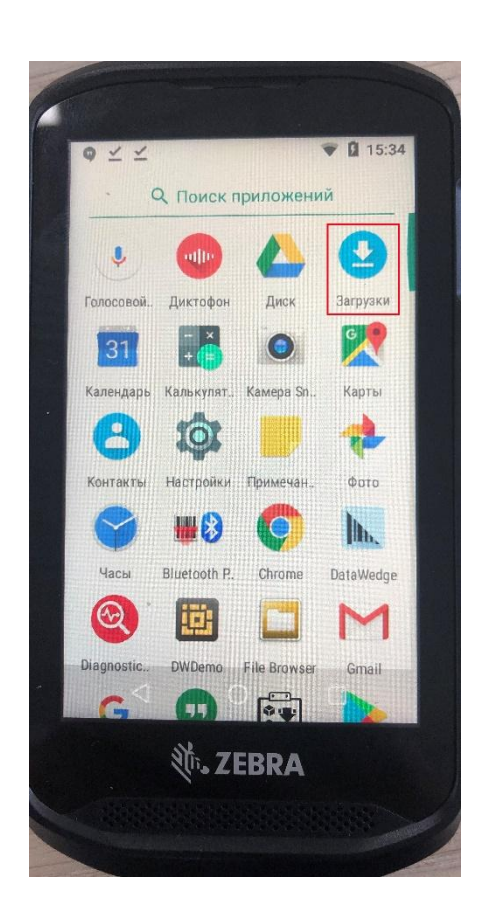

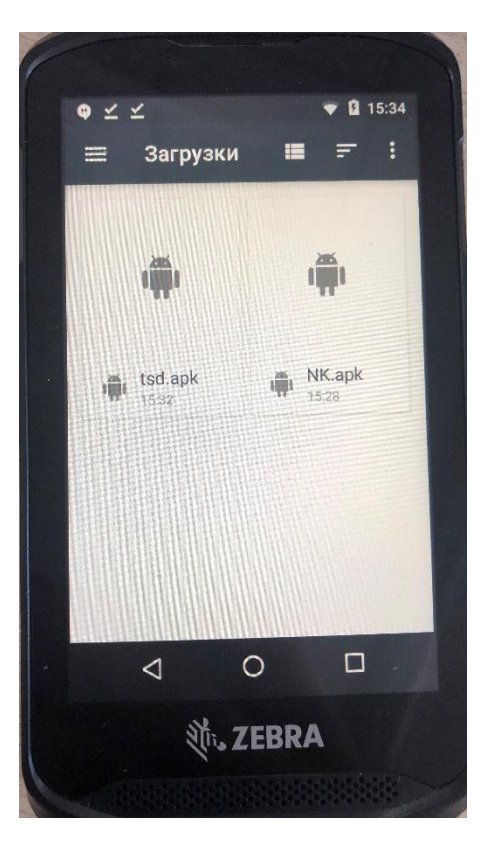

## Установим приложения

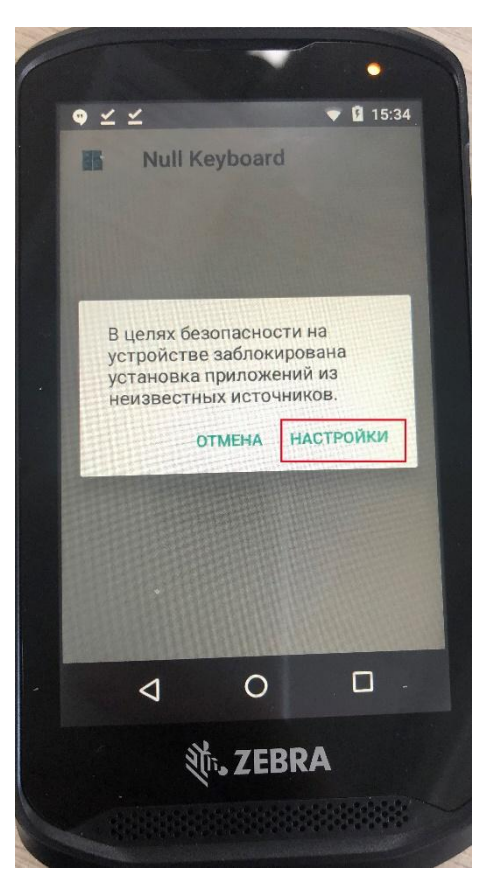

#### Разрешим установку из вне

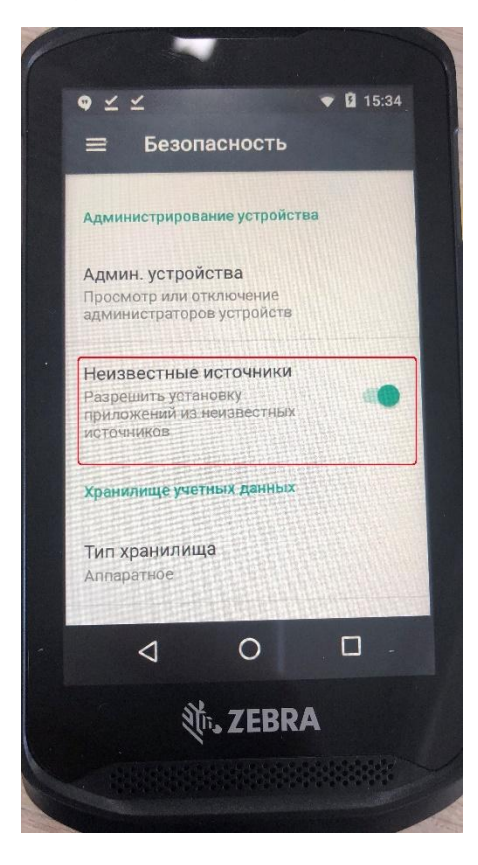

## Установим NK.apk

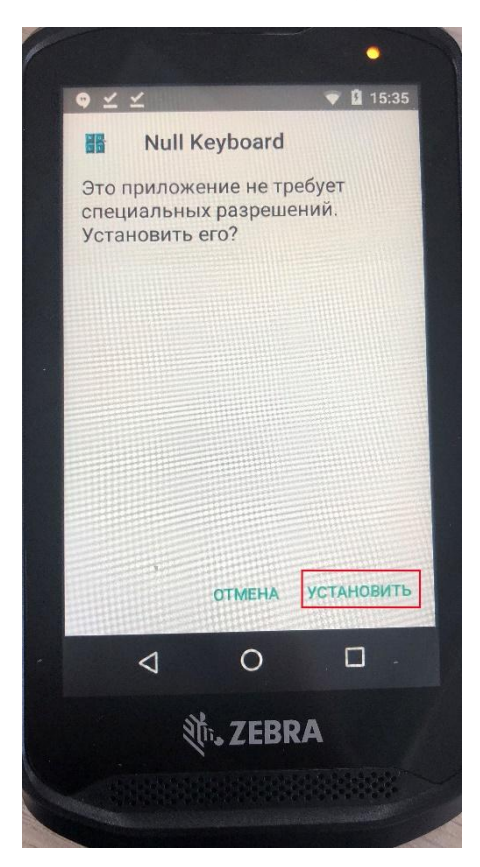

## Установим tsd.apk

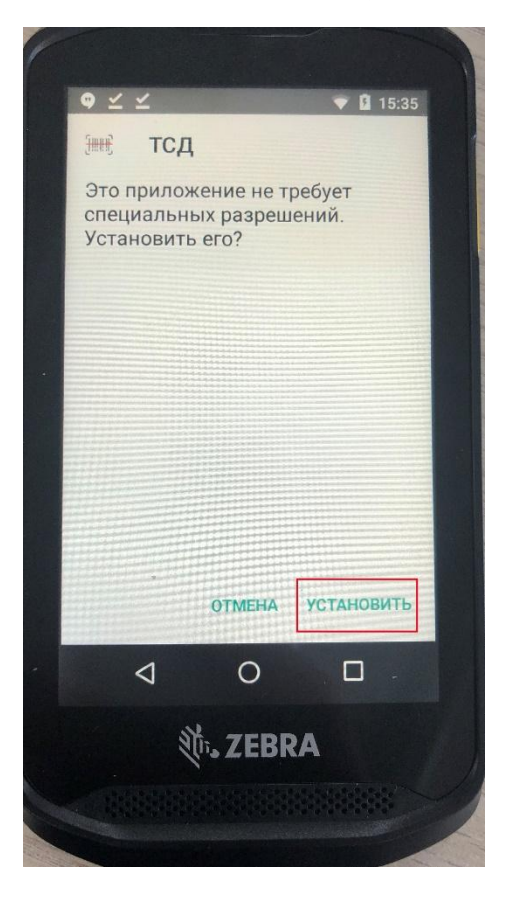

## Произведем некоторые настройки

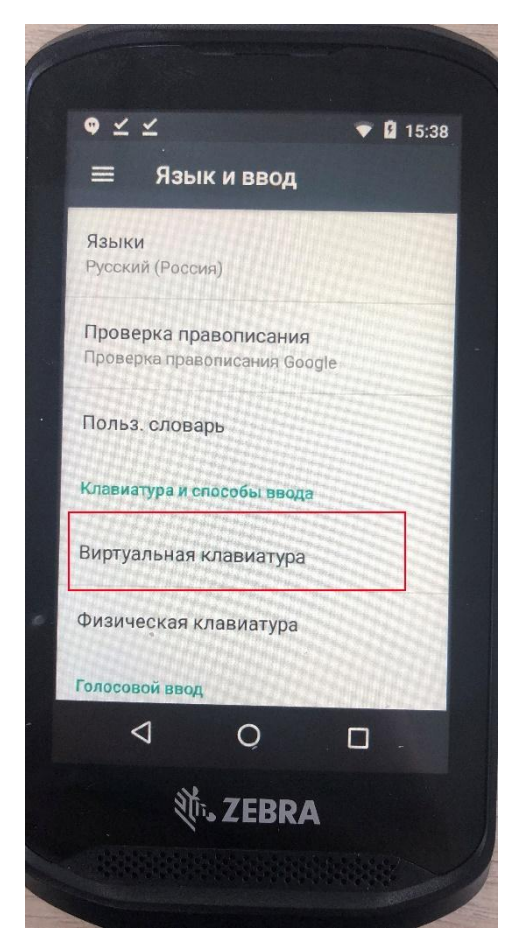

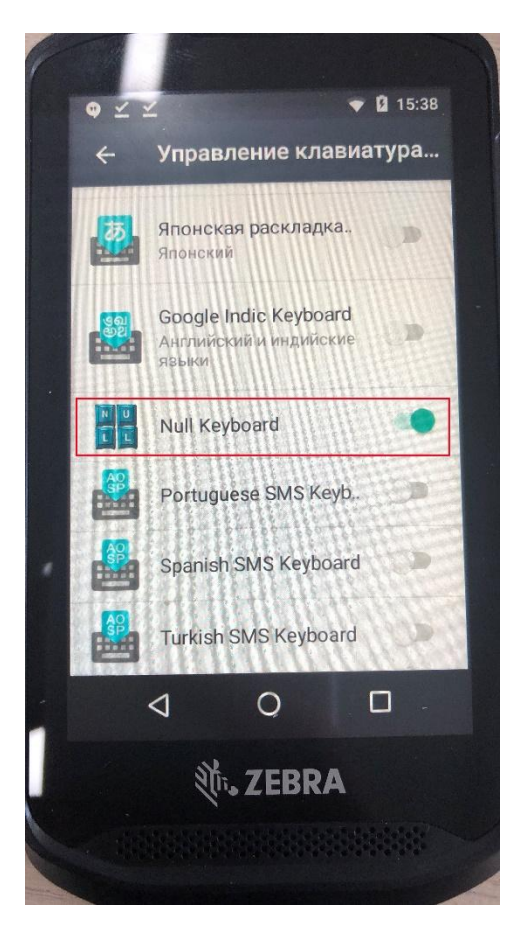

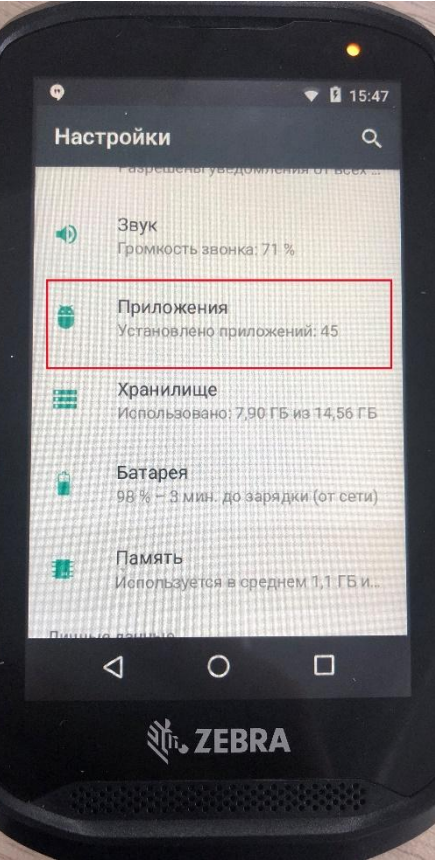

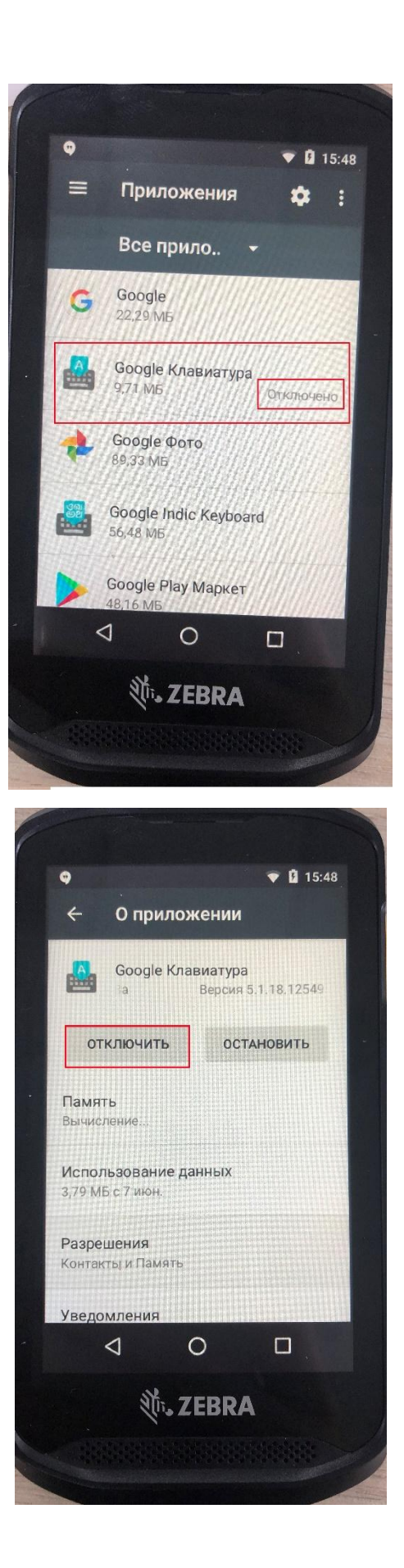

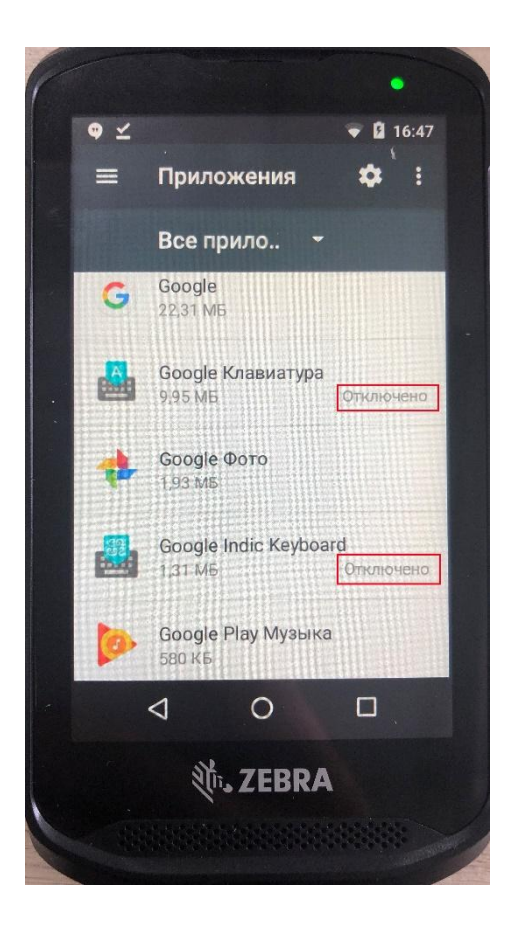

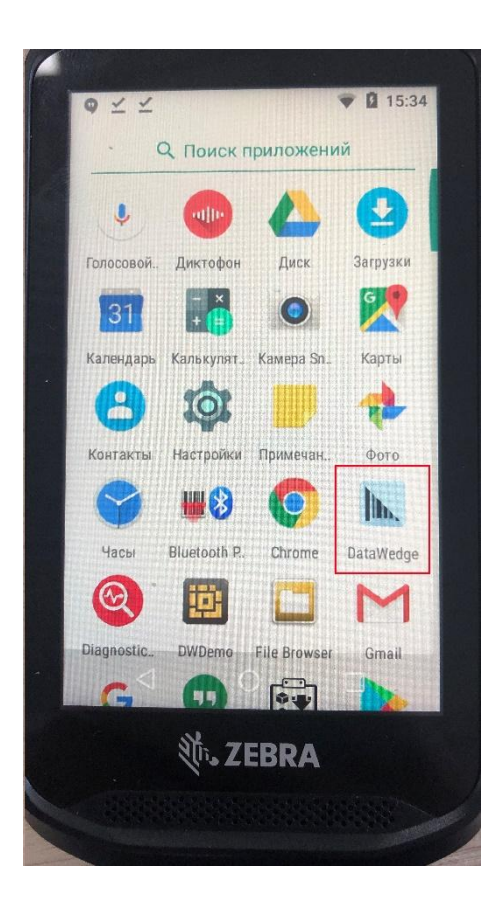

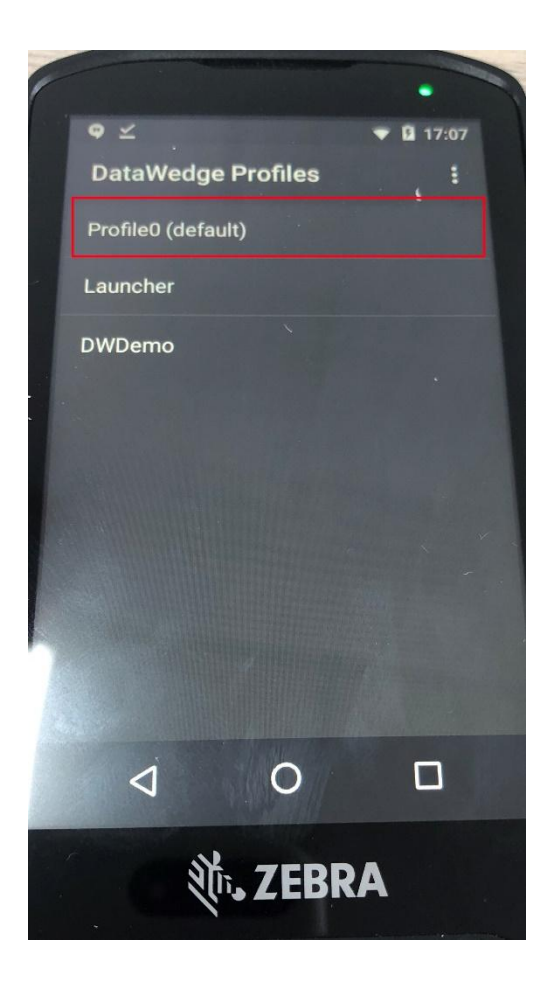

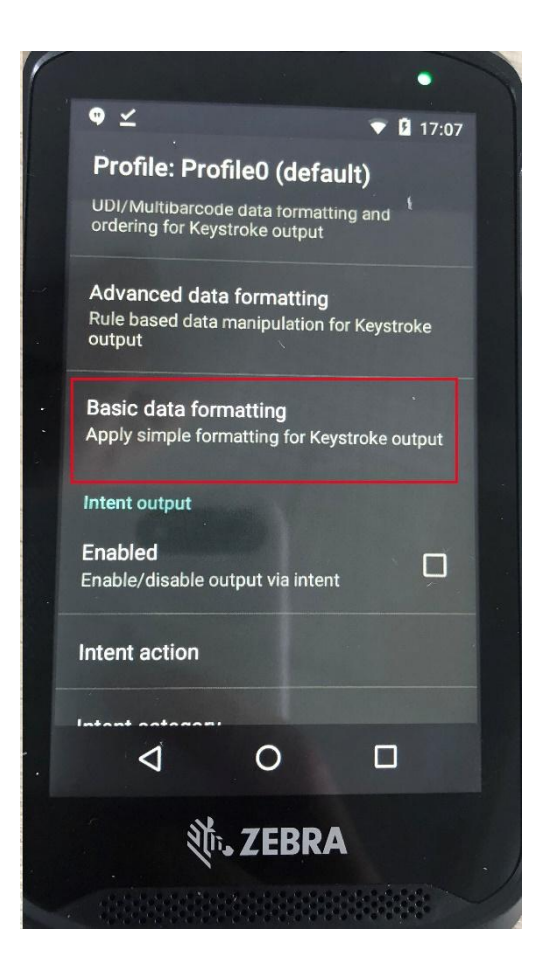

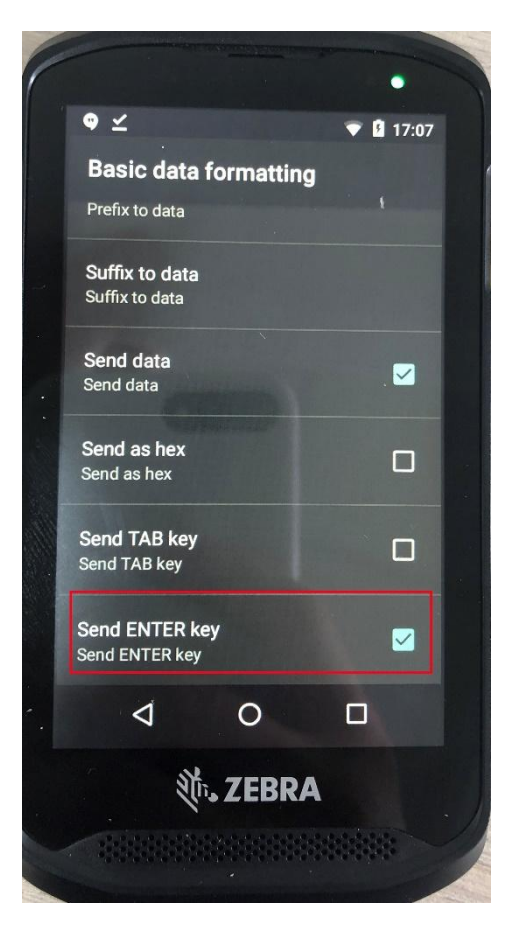

#### Отключаем поворот экрана

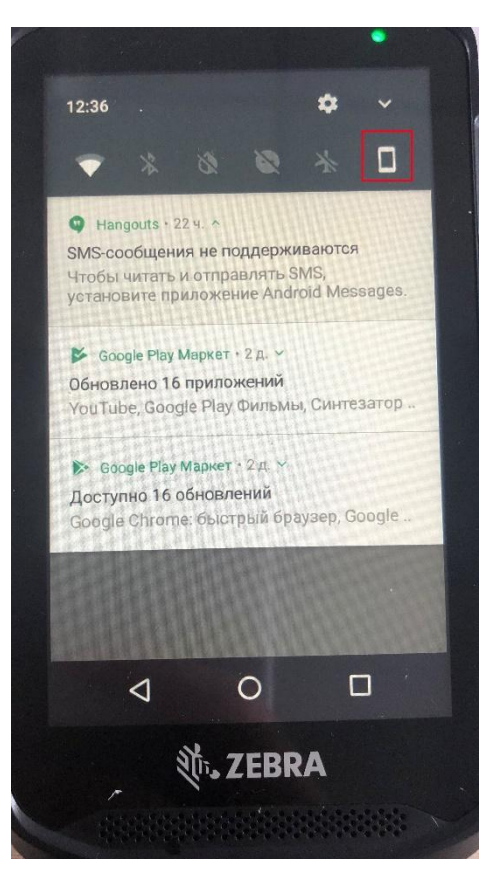

С настройками ТСД всё!

# После настройки ТСД необходимо зайти в 1С и:

1. Изменить значение константы НастроенТСД на 1:

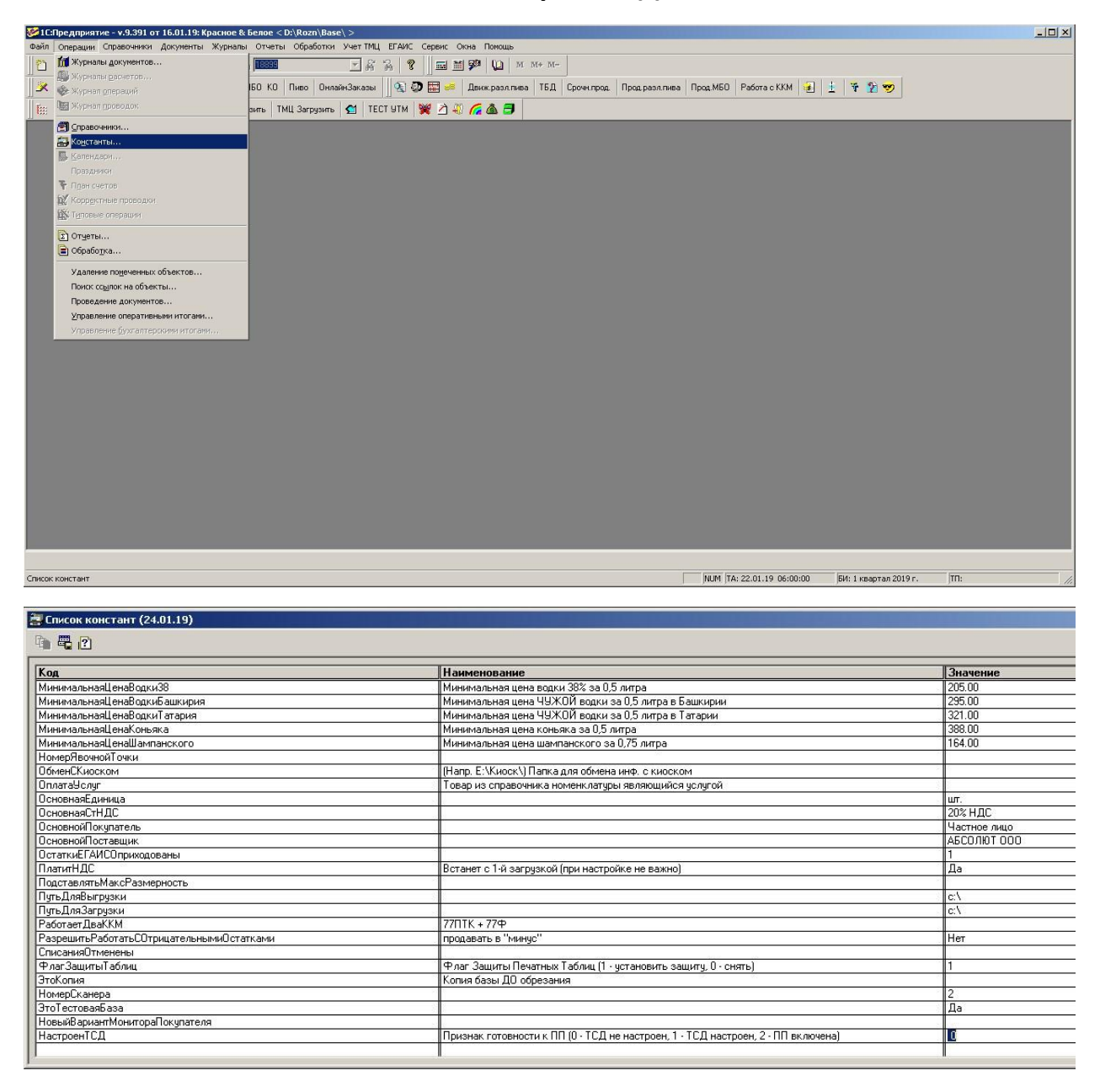

## 2. Запустить обработку ВнедрениеПП:

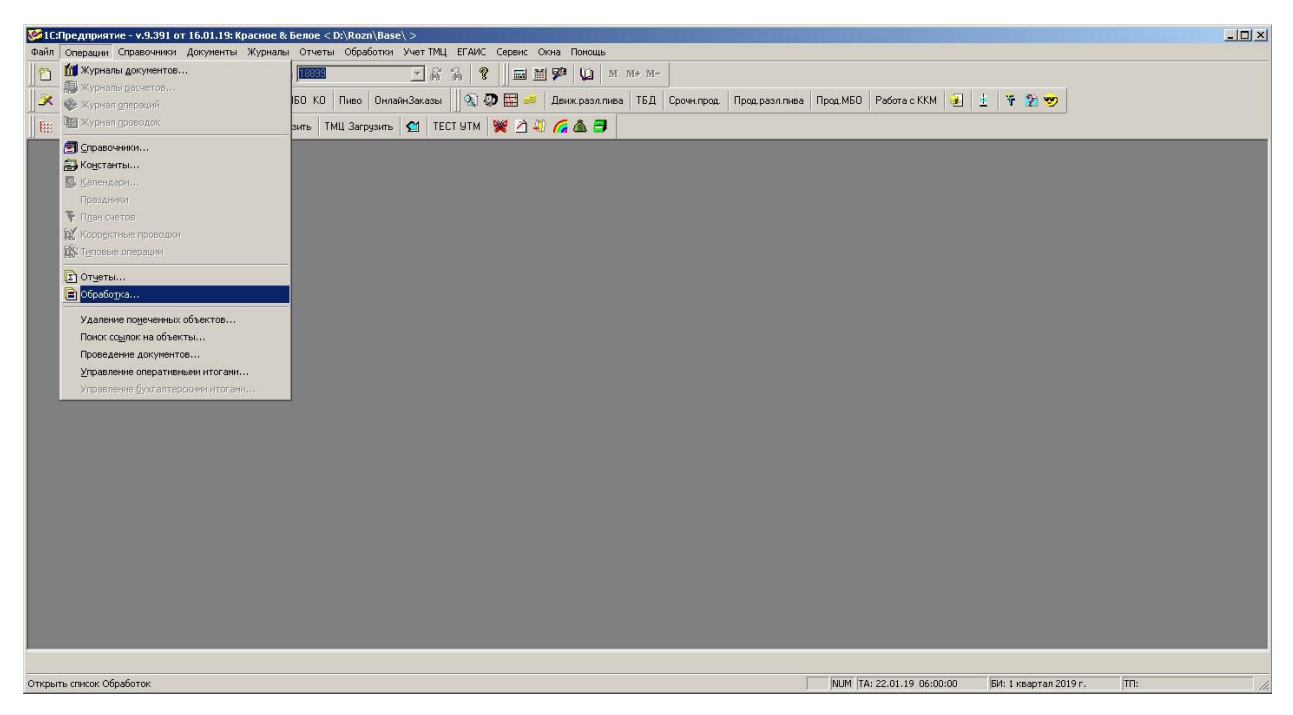

| Звод принятых купюр                                                                                                    | OK     |
|----------------------------------------------------------------------------------------------------|--------|
| ЗагрузитьТАЩАвтоматическиС_FTF<br>ЗагрузитьТМЦАвтоматическиС_FTFDialMa<br>ЗагрузитьСПродоциянся TMUAptowar                                                    | Отмена |
| Загрузкасправочников гмд Автомат<br>ПроверкаМарокНаМагазине<br>ЗагрузкаОнлайнЗаказа<br>ВыгрузкаНоменклатурыДляРевизии<br>ПеревыгрузкаОнлайнЗаказов<br>ИтогиПП | Помощь |
| ПерепривязкаВ_ЕГАИС                                                                                                    |        |

## После появления сообщения:

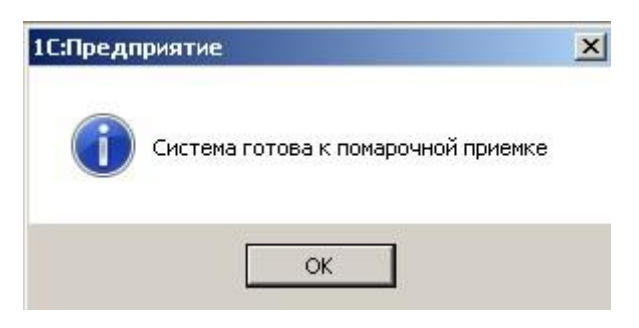

### Зайдем в операции -> константы

| Действия Операции Справочники Документь                                                                                                    | а Журналы Отчеты Обработки Учет-IMЦ ЕГАИС Се                                                                                                    | рвис Окна Помощь                                                                                                    |
|----------------------------------------------------------------------------------------------------|----------------------------------------------------------------------------------------------------|----------------------------------------------------------------------------------------------------|
| 🚘 📺  🐰 📶 Журналы документов                                                                                                    | 16EUEO 🗸 🏠 💡 🔜 🗃 🗭 🗓 M                                                                                                    | M+ M-                                                                                                    |
| 🚛 🦛 🦛 Журналы дасчетов                                                                                                    |                                                                                                    |                                                                                                    |
| M 🛛 🍻 Журнал <u>о</u> пераций                                                                                                    | ОнлайнЗаказы 🛛 🍕 🐼 🧮 🧀 Движ.разл.пие                                                                                                    | а   ТБД   Срочн.прод.   Прод.разл.пива   Прод.МБО   Работа с ККМ 🝺   🛓 🏹                                                                                                    |
| 🛊 🝃 🏨 🛙 Журнал проводок                                                                                                    | јзить g ТЕСТ УТМ 🢥 🖄 🕼 🌈 🏝 🗊                                                                                                    |                                                                                                    |
| 🗐 <u>С</u> правочники                                                                                                    |                                                                                                    |                                                                                                    |
| 📇 Константы                                                                                                    |                                                                                                    |                                                                                                    |
| Календари                                                                                                    |                                                                                                    |                                                                                                    |
|                                                                                                    |                                                                                                    |                                                                                                    |
| Праздники                                                                                                    |                                                                                                    |                                                                                                    |
| Т План счетов                                                                                                    |                                                                                                    |                                                                                                    |
| 🗽 Корр <u>е</u> ктные проводки                                                                                                    |                                                                                                    |                                                                                                    |
| 🚑 Списо 🎼 Типовые операции                                                                                                    |                                                                                                    |                                                                                                    |
|                                                                                                    |                                                                                                    |                                                                                                    |
|                                                                                                    |                                                                                                    |                                                                                                    |
| 📕 Обработка                                                                                                    |                                                                                                    | 3                                                                                                    |
|                                                                                                    | зание                                                                                                    | Алачение Аланана Аланана Алана |
| Удаление помеченных объектов                                                                                                    |                                                                                                    | 473733                                                                                                    |
| LIDMEHL C                                                                                                    | NOCK) LLATKA 0.09 ODMEHA NHOL C KNOCKOM                                                                                                    |                                                                                                    |
| ОпратаЧ Поиск сс <u>ы</u> лок на объекты                                                                                                    | иоск\) Папка для обмена инф. с киоском<br>правочника номенкратиры являющийся ислигой                                                                                                    |                                                                                                    |
| Оплата<br>Оплата<br>Основна<br>Проведение документов                                                                                                    | иоск)) Папка для обмена инф. с киоском<br>травочника номенклатуры являющийся услугой                                                                                                    |                                                                                                    |
| Осмены Поиск сс <u>ы</u> лок на объекты<br>ОплатаЧ<br>Основна Проведение документов<br>Основна Управление оперативными итогами                                                                                                    | иоск\) Папка для обмена инф. с киоском<br>травочника номенклатуры являющийся услугой                                                                                                    | μπ.<br>20% HДC                                                                                                    |
| Окмени.<br>ОплатаЧ<br>Основна<br>Основна<br>Ос | иоск.) Папка для обнена инф. с киоском<br>травочника номенклатуры являющийся услугой                                                                                                    | ит.<br>202 НДС<br>Частное лицо                                                                                                    |
| Основна<br>Основна<br>Основна<br>Основна<br>Основна<br>Основна<br>Управление <u>бу</u> хгалтерскими итогами                                                                                                    | иоск\) Папка для обмена инф. с киоском<br>травочника номенклатуры являющийся услугой<br>                                                                                                    | ит.<br>20% НДС<br>Частное лицо<br>АБСОЛЮТ ООО                                                                                                    |
| Сименц<br>Оплата<br>Основна<br>Основна<br>Осно | иоск.) I тапка для обмена инф. с киоском<br>травочника номенклатуры являющийся услугой<br><br>и                                                                                                    | шт.<br>20% НДС<br>Частное лицо<br>АБСОЛЮТ ООО<br>1                                                                                                    |
| Сомени,<br>Оплатей<br>Основна<br>Основна<br>Ос | исск.) Папка для обнена инф. с кисском<br>травочника номенклатуры являющийся услугой<br>и<br>и<br>Встанет с 1-й загрузкой (при настройке не важно)                                                                                                    | ит.<br>20% НДС<br>Частное лицо<br>АБСОЛЮТ ООО<br>1<br>Да                                                                                                    |
| Основна<br>Основна<br>Основна<br>Основна<br>Основна<br>Основна<br>Основно<br>Управление одративными итогами<br>Основно<br>Управление бухгалтерскими итогами<br>Основно<br>Основна<br>Платит ДС<br>Подставлять МаксРазмерность                                                                                                    | исск.) Папка для облена инф. с кисском<br>травочника номенклатуры являющийся услугой<br>и<br>и<br>Встанет с 1-й загрузкой (при настройке не важно)                                                                                                    | ит.<br>20% НДС<br>Частное лицо<br>АБСОЛЮТ 000<br>1<br>Да                                                                                                    |
| Окмен.Л.   Оплаты   Поскс ссылок на объекты   Оплаты   Посковна   Проведение документов   Основна   Управление оперативными итогами   Основна   Основна   Основна   Основна   Основна   Основна   Основна   Основна   Основна   Основна   Основна   Основна   Проводальние бухгалтерскими итогами   Основна   ПалитиНДС   ПадставлятьМаксРазмерность   Путь Длядьгрузки                                                                                                    | исск.) Галка для обнена инф. с кисском<br>травочника номенклатуры являющийся услугой<br>и<br>и<br>Встанет с 1-й загрузкой (при настройке не важно)                                                                                                    | ит.<br>20% НДС<br>Частное лицо<br>АБСОЛЮТ 000<br>1<br>Да<br>с:\                                                                                                    |
| Соменд, Поиск ссылок на объекты<br>Основна<br>Основна<br>Основна<br>Основна<br>Управление оперативными итогами<br>Основно<br>ОстаткиЕГАИСОприкодованы<br>ПлатитНДС<br>ПодставлятьМасСРазмерность<br>ПутьДляЗагрузки<br>Пат.ЛяЗагрузки                                                                                                    | исск.) Папка для облена инф. с кисском<br>травочника номенклатуры являющийся услугой<br>и<br>Встанет с 1-й загрузкой (при настройке не важно)                                                                                                    | ит.<br>20% НДС<br>Частное лицо<br>АБСОЛЮТ ООО<br>1<br>Да<br>с.\<br>с.\                                                                                                    |
| Основна<br>Основна<br>Основна<br>Основна<br>Основна<br>Основна<br>Основна<br>Основно<br>Управление оперативными итогами<br>Основно<br>Основно<br>Основно<br>Основно<br>ПлатитНДС<br>ПодставлятьМаксРазмерность<br>ПутьДляЗагрузки<br>РаботаетДваККМ                                                                                                    | исск.) Папка для облена инф. с кисском<br>травочника номенклатуры являющийся услугой<br>и<br>Встанет с 1-й загрузкой (при настройке не важно)<br>77ПТК + 77Ф                                                                                                    | ит.<br>20% НДС<br>20% НДС<br>4астное лицо<br>АБСОЛЮТ 000<br>1<br>Да<br>с\<br>с\<br>с\                                                                                                    |
| Осмени,<br>Оплатач,<br>Основна Пооск ссылок на объекты   Основна Проведение документов   Основна Управление оперативными итогами<br>Основно   Основна Управление бухгалтерскими итогами<br>Основно   Основна ГолатинГАИСОприкодованы   ПадитавлятьМаксРазмерность ПадитавлятьМаксРазмерность   Путь ДляЗагрузки РаботатьСОтрицательныкиЮстатками   РазрешитьРаботатьСОтрицательныкиЮстатками Сатками                                                                                                    | исск.) Галка для облена инф. с кисском<br>травочника номенклатуры являющийся услугой<br>и<br>и<br>Встанет с 1-й загрузкой (при настройке не важно)<br>77ПТК + 77Ф<br>продавать в "минус"                                                                                                    | ит.<br>20% НДС<br>Частное лицо<br>АБСОЛЮТ 000<br>1<br>Да<br>с.\<br>с.\<br>Нет                                                                                                    |
| Сименд Поиск ссылок на объекты<br>Оплата<br>Основна<br>Основна<br>Управление оперативными итогами<br>Основна<br>Управление <u>бухталтерскими итогами</u><br>Основно<br>ОстаткиЕГАИСОприкодованы<br>ПлатитНДС<br>ПодставлятьМаксРазмерность<br>ПутьДляЗагрузки<br>РазрешитрЕботатьСОтрицательнымиОстатками<br>СтисаниюОтменены<br>Остаткие Соборание<br>Соборание<br>Соборан                                                                                                    | исск.) Папка для облена инф. с кисском<br>травочника номенклатуры являющийся услугой<br><br>Встанет с 1-й загрузкой (при настройке не важно)<br>77ПТК + 77Ф<br>продавать в "минус"<br>Фил 2000 - 1000 - 10000 - 1000 - 1000 - 1000 - 1000 - 1000 | ит.<br>20% НДС<br>Частное лицо<br>АБСОЛЮТ ООО<br>1<br>Да<br>с.\<br>с.\<br>Her<br>н                                                                                                    |
| Основна,<br>Основна,<br>Основна,<br>Основна,<br>Основна,<br>Основна,<br>Основна,<br>Основно,<br>Основно,<br>Основ                                               | исск.) Папка для облена инф. с кисском<br>травочника номенклатуры являющийся услугой<br><br>Встанет с 1-й загрузкой (при настройке не важно)<br>77ПТК + 77Ф<br>продавать в "минус"<br>Флаг Защиты Печатных Таблиц (1 - установить защиту, 0 - снять)                                                                                                    | ит                                                                                                    |
| Сомени,<br>Оплата<br>Оплата<br>Основна<br>Основна<br>Осно | исск.) Папка для обнена инф. с кисском<br>травочника номенклатуры являющийся услугой<br><br>и<br>Встанет с 1-й загрузкой (при настройке не важно)<br>77ПТК + 77Ф<br>продавать в "минус"<br>Флаг Защиты Печатных Таблиц (1 - установить защиту, 0 - снять)<br>Копия базы ДО обрезания                                                                                                    | ит.<br>20% НДС<br>4астное лицо<br>АБСОЛЮТ ООО<br>1<br>Да<br>с.\<br>с.\<br>с.\<br>Her<br>1<br>2                                                                                                    |
| Сименд,<br>Поиск ссылок на объекты<br>Основна<br>Основна<br>Управление оперативными итогами<br>Основно<br>Управление бухталтерскими итогами<br>Основно<br>ОстаткиЕГАИСОприкодованы<br>ПлатитНДС<br>ПодставлятьМаксРазмерность<br>ПутьДляЗагрузки<br>РазрешитьРаботатьСОтрицательнымиОстатками<br>СтисанияОтменены<br>ФлагЗацитыТаблиц<br>ЭтоКогмиа<br>НомерСканера<br>ЭтоКогмиа                                                                                                    | исск.) Папка для обнена инф. с кисском<br>травочника номенклатуры являющийся услугой<br><br>Встанет с 1-й загрузкой (при настройке не важно)<br>77ПТК + 77Ф<br>продавать в "минус"<br>Флаг Защиты Печатных Таблиц (1 - установить защиту, 0 - снять)<br>Копия базы ДО обрезания                                                                                                    | ит.<br>20% НДС<br>4астное лицо<br>АБСОЛЮТ ООО<br>1<br>Да<br>с.\<br>с.\<br>Her<br>1<br>2<br>2                                                                                                    |
| Основни,<br>Основна,<br>Основна<br>Основна<br>Основна<br>Основна<br>Управление оперативными итогами<br>Основно<br>Основно<br>Осн       | исск.) Папка для облена инф. с киоском<br>травочника номенклатуры являющийся услугой<br>Встанет с 1-й загрузкой (при настройке не важно)<br>77ПТК + 77Ф<br>продавать в "минус"<br>Флаг Защиты Печатных Таблиц (1 - установить защиту, 0 - снять)<br>Копия базы ДО обрезания                                                                                                    | ит                                                                                                    |
| Окменд,<br>Оплата<br>Основна,<br>Основна,<br>Основна,<br>Основна,<br>Основна,<br>Основна,<br>Основно,<br>Управление бухгалтерскими итогами<br>Основно,<br>ОстаткиЕГАИСОприкодованы<br>ПлатитНДС   Подставлять МаксРазмерность<br>ПлатитНДС   Подставлять МаксРазмерность<br>ПлатитНДС   Путь Длядвигрузки   Работает ДваКМ   Работает ДваКМ   Разрешить Работать СОтрицательными Статками<br>Стиксания Отменены   Фала Защить Габлиц,<br>Этоб сповая База<br>Новый Вариант Монигораї окупателя   Настовен ГСЛ                                                                                                    | исск.) Пака для облена инф. с кисском<br>траеочника номенклатуры являющийся услугой<br><br><br>Встанет с 1-й загрузкой (при настройке не важно)<br>77ПТК + 77Ф<br>продавать в "минус"<br>Флаг Защиты Печатных Таблиц (1 - установить защиту, 0 - снять)<br>Котия базы ДО обрезания<br>2004-00-00-00-00-00-00-00-00-00-00-00-00-                                                                                                    | ит.<br>202 HДС<br>Частное лицо<br>АБСОЛЮТ ООО<br>1<br>Да<br>с.\<br>с.\<br>Her<br>1<br>2                                                                                                    |
| Сименд Поиск ссылок на объекты<br>Оплата<br>Основна<br>Основна<br>Управление оперативными итогами<br>Основна<br>Управление бухталтерскими итогами<br>Основно<br>ОстаткиЕГАИСОприкодованы<br>ПлатитНДС<br>ПодставлятьМаксРазмерность<br>ПутьДляЗагрузки<br>РазрешитрЕаботатьСОтрицательнымиОстатками<br>СтисанияОтменены<br>ФлагЗашитыТаблиц<br>ЭтобстовяБаза<br>НовыйВариантМонитораПокулателя<br>НастроенТСД                                                                                                    | исск.) Папка для облена инф. с кисском<br>травочника номенклатуры являющийся услугой<br><br><br>Встанет с 1-й загрузкой (при настройке не важно)<br>77ПТК + 77Ф<br>продавать в "минус"<br>Флаг Защиты Печатных Таблиц (1 - установить защиту, 0 - снять)<br>Копия базы ДО обрезания<br>Признак готовности к ПП (0 - ТСД не настроен, 1 - ТСД настроен                                                                                                    | ит                                                                                                    |

# И поставим на против «НастроенТСД» значение - 2

магазин готов к работе с ТСД.